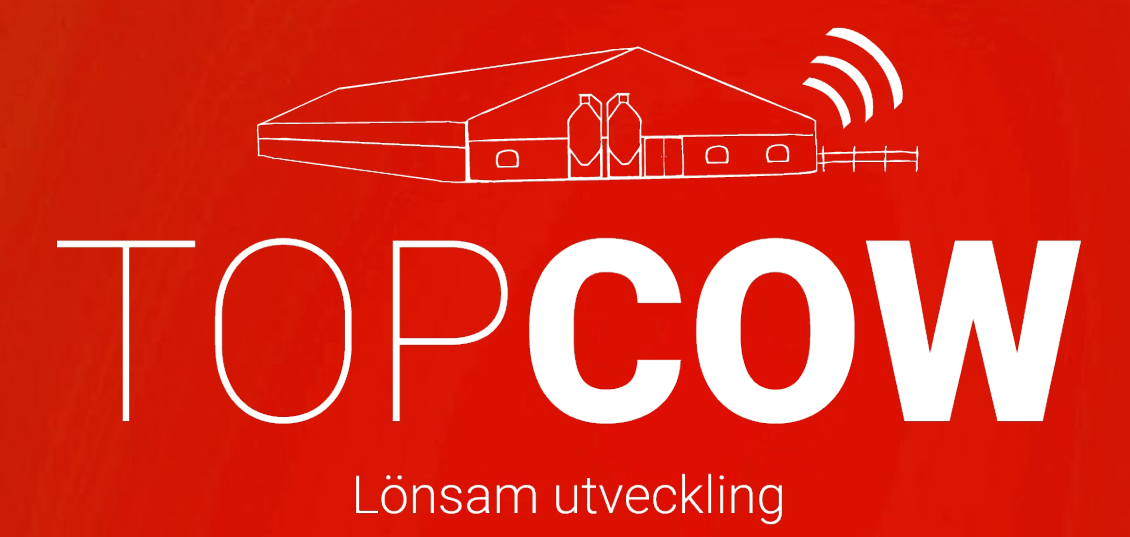

# Manual TopCow Webb

**TopCow Light** 

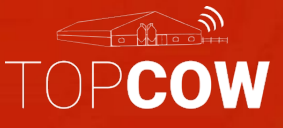

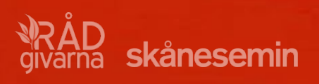

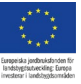

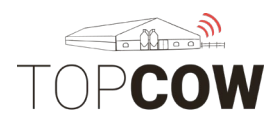

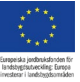

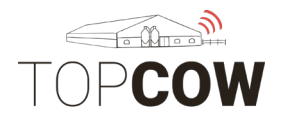

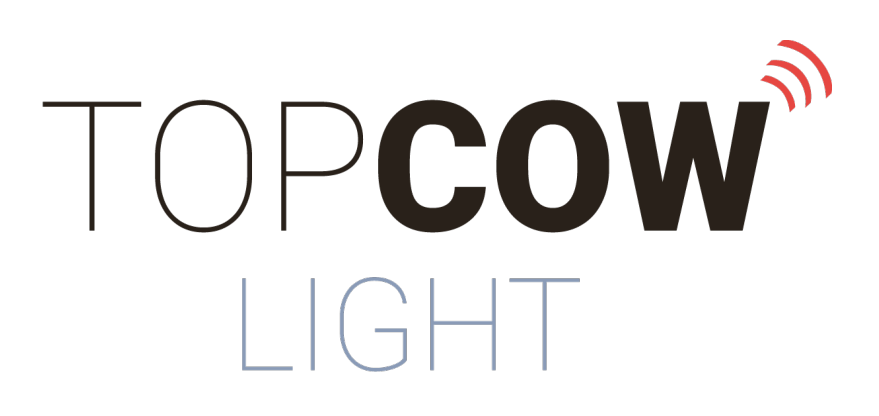

## **Information**

I denna manual beskrivs TopCow Webb som inkluderar; Webbregistreringar, Digitala djurkort för individuella djur, samt Rapporter. För medlemmar i TopCow Light ingår endast analyssvar från Eurofins under Rapporter. Validationen är inte relevant för medlemmar i TopCow Light då den är till för att jämföra innehållet i gårdssystemet med CDB.

I TopCow Webb är det möjligt att registrera insemineringar och betäckningar. Insemineringar utförda av husdjursföreningarnas personal registreras i TopCow av samma personal. Dessa kommer vara synliga på de Digitala Djurkorten. Alla registreringar som görs i CDB är även synliga på de Digitala Djurkorten.

TopCow support mail: Support@topcow.se **TopCow Support Telefon:** 0415-195 20

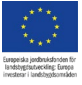

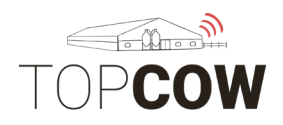

### Innehållsförteckning:

#### <u>Avsnitt 1</u>

- 1. Digitala Djurkort
  - a. Djur
  - b. Förflyttningar
  - c. Provmjölkning
  - d. Reproduktionsstatus
  - e. Laktation
  - f. Hälsa
  - g. Avelsvärde
  - h. Mätning

#### Avsnitt 2

- 1. Registrera inseminering
- 2. Registrera betäckning
- 3. Registrera dräktighetsresultat
- 4. Registrera utslagskor

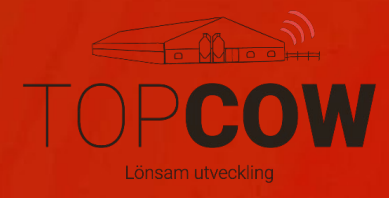

# Digitala Djurkort

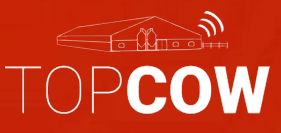

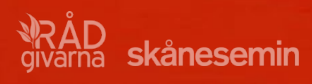

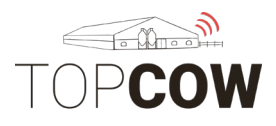

# 1. Digitalt Djurkort

#### Din besättning och individuella djurkort hittas under Djur

Tryck på Djur

För varje djur visas: **Nummer** (löpnummer), **Namn, Djur ID, Födelsedatum, Kön, Djurtyp** och **Status på gården. Samt om djuret är tillfälligt Inne/Ute.** 

Status **''är på gården'' = Ja**, innebär att djuret fortfarande är aktivt/levande i besättningen.

|   |                  | kånesemin 🗸 Djur     | Rapporter Registrering | jar          |               |          |              |                      |   |
|---|------------------|----------------------|------------------------|--------------|---------------|----------|--------------|----------------------|---|
| _ | Översikt         |                      |                        |              |               |          |              |                      |   |
| B | Besättning: 1234 | 156 - LANTBRUKARE AB | •                      |              |               |          |              |                      |   |
|   | Nummer           | Djurets namn         | Öronnummer             | Födelsedatum | Kön           | Djurtyp  | Är på gården | Tillfälligt Inne/Ute |   |
|   |                  |                      |                        |              | Visa alla 🛛 🗸 |          | Ja 🗸         | Visa alla 🗸 🗸        |   |
|   | 510              | INGA                 | SE0                    | 16-10-2012   | Hondjur       | Mjölkras | Ja           | Nej                  | Ø |
|   | 515              |                      | SE0                    | 15-11-2012   | Hondjur       | Mjölkras | Ja           | Nej                  | Ø |
|   | 533              | Broka                | SE0                    | 26-04-2013   | Hondjur       | Mjölkras | Ja           | Nej                  | Ø |
|   | 536              | SABINA               | SE0                    | 20-05-2013   | Hondjur       | Mjölkras | Ja           | Nej                  | Ø |
|   | 545              | 4                    | SE0 15450              | 05-06-2013   | Hondjur       | Mjölkras | Ja           | Nej                  | Ø |
|   | 575              | JANET                | SE0 3005757            | 08-11-2013   | Hondjur       | Mjölkras | Ja           | Nej                  | Ľ |
|   | 588              | SABINA               | SE0 5880               | 13-01-2014   | Hondjur       | Mjölkras | Ja           | Nej                  | Ø |
|   | 590              |                      | SE0 5906               | 16-02-2014   | Hondjur       | Mjölkras | Ja           | Nej                  | Ø |
|   | 601              | TÄRNA                | SE0 6011               | 05-05-2014   | Hondjur       | Mjölkras | Ja           | Nej                  | Ø |
|   | 610              | Beatrice 1           | SE0                    | 02-07-2014   | Hondjur       | Mjölkras | Ja           | Nej                  | Ø |
|   |                  |                      |                        |              |               |          |              |                      |   |

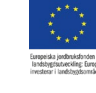

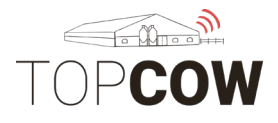

Det är möjligt att sortera i listan genom att trycka på kolumnhuvudet, på bilden nedan sorterat på *Födelsedatum*. Det går även att söka i de tomma rutorna under varje kolumnhuvud (här under *Nummer*)

För att visa utgångna djur välj **''Är på gården'' > Nej** i rullisten. För att visa både utgångna och levande djur välj **''Är på gården'' > Visa alla** i rullisten.

Gå vidare in på ett specifikt Djurkort genom att dubbelklicka på djuret eller tryck på den röda symbolen längst till höger på djurets rad.

| TOPCOW        | Skånesemin 🗸 🛛   | Beställningar Djur Pren | umerationer Organisatio | n Rapporter Regis | streringar |                   |                      | \$ | : 2 |
|---------------|------------------|-------------------------|-------------------------|-------------------|------------|-------------------|----------------------|----|-----|
| Översikt Vali | dering           |                         |                         |                   |            |                   |                      |    |     |
| Besättning 1  | 2345 LANTBRUKARE | •                       | 仑                       |                   |            |                   |                      |    |     |
| Nummer        | Djurets namn     | Öronnummer              | Födelsedatum            | Kön               | Djurtyp    | Är på gården      | Tillfälligt Inne/Ute |    | *   |
| 51 🗸          |                  |                         |                         | Visa alla 🗸 🗸     |            | Ja 🗸 ~            | Visa alla            | ~  | *   |
| 510           | INGA             | SE0                     | 16-10-2012              | Hondjur           | Mjölkras   | Visa alla V<br>Ja | Nej                  | Ľ  | *   |
| 515           |                  | SE0                     | 15-11-2012              | Hondjur           | Mjölkras   | Ja                | Nej                  | Ľ  |     |
| 751           | OLIVIA           | SE0                     | 15-02-2016              | Hondjur           | Mjölkras   | Ja                | Nej                  | Ľ  |     |
| 851           | Lilly            | SE0                     | 07-08-2017              | Hondjur           | Mjölkras   | Ja                | Nej                  | Ľ  |     |
| 1051          | Laila            | SE0                     | 21-11-2019              | Hondjur           | Mjölkras   | Ja                | Nej                  | Ľ  |     |
| 1151          | Carina 8         | SEO                     | 27-12-2020              | Hondjur           | Mjölkras   | Ja                | Nej                  | Ľ  |     |

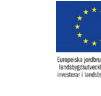

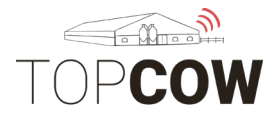

Djurkorten består att ett par olika flikar.

### <u>a. Djur</u>

Den första fliken **Djur** på djurkortet visar allmän information om djuret så som ID, mor, far, födelsedatum, ras etc.

Det går att bläddra fram och tillbaka mellan djur, och skriva in ett nytt djurnummer i rutan uppe till höger på sidan. Tryck på **Stäng** för att komma tillbaka till djurlistan.

| TOPCOW                      | Skånesemin V Beställningar Djur Prenumerationer Organisation Rapporter Registreringar |                            | 🏚 کې                                                           |
|-----------------------------|---------------------------------------------------------------------------------------|----------------------------|----------------------------------------------------------------|
| Översikt Valideri           | ing                                                                                   |                            |                                                                |
| Djur Förflyttningar         | Provmjölkning Reproduktionsstatus Laktation Hälsa Avelsvärde Mätning                  |                            | Föregående Q 510 - INGA - SE01234505104 - Nästa                |
| 12345 LANTE                 | 3RUKAREN - 510, INGA, SE 01234505104                                                  |                            | Stäng Spara                                                    |
| Nummer                      | 510                                                                                   | Ursprungligt<br>öronnummer | SE 01234505104                                                 |
| Öronnummer                  | SE01234505104                                                                         | Djurets namn               | INGA                                                           |
| Transponder                 | 5240470                                                                               | Transponder 2              | 5240470                                                        |
| Födelsedatum                | 16-10-2012                                                                            | Född på gården             | 8                                                              |
| Fader                       | SE01106313868 - GIII D                                                                | Moder                      | IN/24 - SE05001106728                                          |
| Kön                         |                                                                                       | Diurtyp                    |                                                                |
|                             | Hondjur                                                                               | Darijp                     | wjoixras                                                       |
| Ankomstdatum till<br>gården | 16-10-2012                                                                            | Avresedatum från<br>gården |                                                                |
| Är på gården                | 8                                                                                     | Är stambokförd             |                                                                |
| Ras                         | 90% SLB, 1% 999                                                                       | Hårfärg                    |                                                                |
| Utslagsdjur                 |                                                                                       | Dölj från gården           | Ibockad ruta ändrar status "År på gården" från "Ja" till "Nej" |
| Kommentar                   |                                                                                       |                            |                                                                |

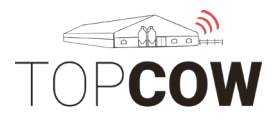

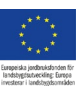

### b. Förflyttningar

Fliken **Förflyttningar** visar djurets ingångar och utgångar. Det går även att se när förflyttningshändelsen blev rapporterad till CDB.

Dubbelklicka på händelsen, eller tryck på den röda symbolen längst till höger på raden för att visa fler detaljer.

| Djur     | Förflyttningar | Provmjölkning    | Reproduktionsstatus | Laktation | Hälsa | Avelsvärde | Mätning     |          | Föregående | <b>Q</b> 510 - INGA SE01234505104 | - | Nästa    |
|----------|----------------|------------------|---------------------|-----------|-------|------------|-------------|----------|------------|-----------------------------------|---|----------|
| 12       | 345 - LANTBRUK | AREN: 510, INGA, | , SE01234505104     |           |       |            |             |          |            |                                   |   | Stäng    |
|          |                |                  |                     |           |       |            |             |          |            |                                   |   | Stang    |
| Datum    |                |                  | Förflyttnings       | typ       |       | F          | Rapporterad | till CDB |            | Rapporterad till Växa             |   | ÷        |
|          |                |                  |                     |           |       |            |             |          |            |                                   |   | *        |
| 16-10-20 | 012            |                  | Födelse             |           |       | 1          | 16-10-2012  |          |            |                                   |   | <b>2</b> |
|          |                |                  |                     |           |       |            |             |          |            |                                   |   |          |

Såhär ser det ut när man öppnar den specifika händelsen. Tryck på **Stäng** till höger för att komma tillbaka.

| Djur       | Förflyttning | ar Provmjölkning     | Reproduktionsstatus | Laktation | Hälsa | Avelsvärde | Mätning |                                     | Föregående | <b>Q</b> 510 - INGA - SE01234505104 | • | Nästa |
|------------|--------------|----------------------|---------------------|-----------|-------|------------|---------|-------------------------------------|------------|-------------------------------------|---|-------|
| 12345 -    | LANTBRUKA    | REN: 510, INGA, SE01 | 234505104           |           |       |            |         |                                     |            |                                     |   | Stäng |
| Datum      |              | 16-10-2012           |                     |           |       |            |         | Förflyttningstyp                    | Födelse    |                                     |   |       |
| lfrån/till |              |                      |                     |           |       |            |         | Huvudsaklig<br>orsak till<br>utgång |            |                                     |   |       |
| Utgång o   | orsak 1      |                      |                     |           |       |            |         | Utgång orsak 2                      |            |                                     |   |       |
| Rapporte   | erad         | 16-10-2012           |                     |           |       |            |         | Rapporterad<br>till Växa            |            |                                     |   |       |
| Kommer     | tar          |                      |                     |           |       |            |         |                                     |            |                                     |   |       |

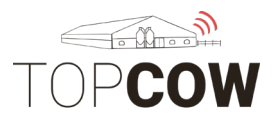

## <u>c. Provmjölkning</u>

Under fliken **Provmjölkning** visas utförda provmjölkningar för djuret om djuret är med i Kokontrollen.

#### d. Reproduktionsstatus

Under fliken **Reproduktionsstatus** visas alla reproduktionshändelser, kalvningar, insemination/betäckning och dräktighetskontroll, som har blivit registrerade för djuret. Händelser som personal registrerar i TopCow, tex insemination eller dräktighetsundersökningar visas även här.

Dubbelklicka på händelsen, eller tryck på den röda symbolen längst till höger på raden för att visa fler detaljer.

| Djur    | Förflyttningar | Provmjölkning   | Reproduktionsstatus | Laktation         | Hälsa | Avelsvärde     | Mätning |         | Föregående         | <b>Q</b> 123 | - Frida 11 - SEO123451234 | •     | Nästa     |
|---------|----------------|-----------------|---------------------|-------------------|-------|----------------|---------|---------|--------------------|--------------|---------------------------|-------|-----------|
| 12345   | 5 - LANTBRUKA  | AREN AB: 123 Fi | rida 11 SE0123450   | 1234              |       |                |         |         |                    |              |                           | Stäng | Lägg till |
| Datum   |                | Reproduktion    | ns handling         | Insem./ Tjur.bet. |       | Tjurkod/öronr  | nummer  | Dräktig | ghetskontroll; res | ultat        | Kommentar                 |       |           |
|         |                |                 |                     |                   |       |                |         |         |                    |              |                           |       | ]         |
| 07-04-2 | 021            | Dräktighetsko   | ontroll             |                   |       |                |         | Positiv |                    |              |                           |       | Ľ         |
| 25-03-2 | 021            | Dräktighetsko   | ontroll             |                   |       |                |         | Positiv |                    |              |                           |       | Ľ         |
| 12-02-2 | 021            | Inseminerad     |                     | Egenseminör       |       | 3-7722 - VB ZI | MBA     |         |                    |              |                           |       | Ľ         |
| 08-01-2 | 021            | Dräktighetsko   | ontroll             |                   |       |                |         | Negativ | 1                  |              |                           |       | Ľ         |
| 21-11-2 | 020            | Inseminerad     |                     | Egenseminör       |       | 7-1745 - HOKU  | JSPOKUS |         |                    |              |                           |       | Ľ         |
| 27-10-2 | 020            | Brunst          |                     |                   |       |                |         |         |                    |              |                           |       | Ľ         |
| 05-10-2 | 020            | Inseminerad     |                     | Egenseminör       |       | 3-7250 - VB LY | NCH     |         |                    |              | tidigt på det gröna!-LN   |       | Ø         |
| 14-09-2 | 020            | Dräktighetsko   | ontroll             |                   |       |                |         | Negativ | /                  |              |                           |       | Ľ         |
| 25-07-2 | 020            | Inseminerad     |                     | Egenseminör       |       | 9-8302 - FIDD  | LER     |         |                    |              |                           |       | Ø         |

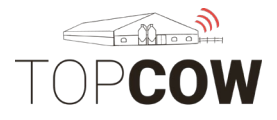

Såhär ser det ut när man öppnar den specifika händelsen, här en inseminering. Tryck på **stäng** till höger för att komma tillbaka.

| Djur Förflyttningar | Provmjölkning Reproduktion | sstatus Laktation H | lälsa Avelsvärde Mätning | Föregående                    | 123 - Frida 11 - SEO123451234 | ✓ Nästa         |
|---------------------|----------------------------|---------------------|--------------------------|-------------------------------|-------------------------------|-----------------|
| 12345 - LANTBRUKA   | REN AB: 123 Frida 11 SE012 | 34501234            |                          |                               |                               | Stäng Lägg till |
| Datum               | Reproduktions handling     | Insem./ Tjur.bet.   | Tjurkod/öronnummer       | Dräktighetskontroll; resultat | Kommentar                     | ÷               |
| 07-04-2021          | Dräktighetskontroll        |                     |                          | Positiv                       |                               | r<br>L          |
| 25-03-2021          | Dräktighetskontroll        |                     |                          | Positiv                       |                               | <u>ر</u>        |
| 12-02-2021          | Inseminerad                | Egenseminör         | 3-7722 - VB ZIMBA        |                               |                               | Ľ               |
| 08-01-2021          | Dräktighetskontroll        |                     |                          | Negativ                       |                               | Ľ               |
| 21-11-2020          | Inseminerad                | Egenseminör         | 7-1745 - HOKUSPOKUS      |                               |                               | ď               |
| 27-10-2020          | Brunst                     |                     |                          |                               |                               | ď               |
| 05-10-2020          | Inseminerad                | Egenseminör         | 3-7250 - VB LYNCH        |                               | tidigt på det gröna!-LN       | ď               |
| 14-09-2020          | Dräktighetskontroll        |                     |                          | Negativ                       |                               | ď               |
| 25-07-2020          | Inseminerad                | Egenseminör         | 9-8302 - FIDDLER         |                               |                               | C               |

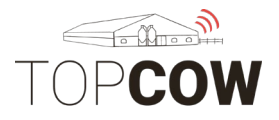

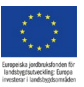

#### e. Laktation

Under fliken **Laktation** visas en lista på djurets historiska laktationer. Om djuret har varit med i Kokontrollen visas även siffror på den totala produktionen under laktationen.

Dubbelklicka på händelsen, eller tryck på den röda symbolen längst till höger på raden för att visa fler detaljer.

| Djur | Förflyttningar | Provmjölknin    | g Reprodukti  | onsstatus      | tion Hälsa Avels   | wärde Mätning |                   | Föregående <b>Q</b> | 510 - INGA - SE012345051 | 04 🗸                      | Nästa |
|------|----------------|-----------------|---------------|----------------|--------------------|---------------|-------------------|---------------------|--------------------------|---------------------------|-------|
| 1234 | 56 - LANTBRUKA | REN: 510, INGA, | SE01234505104 | L              |                    |               |                   |                     |                          |                           | Stäng |
| N    | Kalvningsd     | Sinlagd dat     | Slutdatum     | Total mjölkpro | 305 total mjölkpro | Total fettpro | 305 total fettpro | Total proteinpro    | 305 total proteinpro     | Total produktion fr. mjöl | \$    |
|      |                |                 |               |                |                    |               |                   |                     |                          |                           | -     |
| 5    | 17-01-2020     |                 |               | 19041.0        | 15229.0            | 792.0         | 619.0             | 615.0               | 471.0                    | 16729.2                   | Ĉ     |
| 4    | 01-11-2018     | 19-11-2019      | 16-01-2020    |                | 15051.0            |               | 550.0             |                     | 500.0                    | 17432.1                   | Ø     |
| 3    | 13-08-2017     | 10-09-2018      | 31-10-2018    |                | 14186.0            |               | 538.0             |                     | 468.0                    |                           | ď     |
| 2    | 25-04-2016     | 20-06-2017      | 12-08-2017    |                | 13253.0            |               | 523.0             |                     | 429.0                    |                           | Ľ     |
| 1    | 05-01-2015     | 18-02-2016      | 24-04-2016    |                | 8220.0             |               | 301.0             |                     | 272.0                    |                           | ď     |

Såhär ser det ut när man öppnar den specifika händelsen. Tryck på **stäng** till höger för att komma tillbaka.

| Djur                         | Förflyttninga | ar Provmjölkning   | Reproduktionsstatus | Laktation | Hälsa | Avelsvärde | Mätning |                              | Föregående | <b>Q</b> 510 - INGA - SE01234505104 | • | Nästa |
|------------------------------|---------------|--------------------|---------------------|-----------|-------|------------|---------|------------------------------|------------|-------------------------------------|---|-------|
| 12345 -                      | ANTBRUKAR     | EN: 510, SE0123450 | 5104                |           |       |            |         |                              |            |                                     |   | Stäng |
| Nummer                       | 5             | 5                  |                     |           |       |            |         | Kalvningsdatum               | 17-01-2020 |                                     |   |       |
| Sinlagd                      | datum         |                    |                     |           |       |            |         | Slutdatum                    |            |                                     |   |       |
| Total<br>mjölkpro            | oduktion      | 19041.0            |                     |           |       |            |         | 305 total<br>mjölkproduktion | 15229.0    |                                     |   |       |
| Total<br>fettprodu           | 7<br>Iktion   | 792.0              |                     |           |       |            |         | 305 total<br>fettproduktion  | 619.0      |                                     |   |       |
| Total<br>proteinp            | roduktion     | 615.0              |                     |           |       |            |         | 305 total proteinproduktion  | 471.0      |                                     |   |       |
| Total<br>produkti<br>miölkmä | on fr.        | 16729.2            |                     |           |       |            |         |                              |            |                                     |   |       |

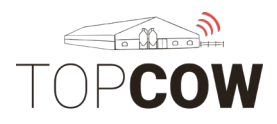

## <u>f. Hälsa</u>

Under fliken **Hälsa** visas de behandlingar/diagnoser som eventuellt registrerats på djuret.

Dubbelklicka på händelsen, eller tryck på den röda symbolen längst till höger på raden för att visa fler detaljer.

| Djur     | Förflyttningar | Provmjölkning     | Reproduktionsstatus | Laktation | tation Häisa Avelsvärde Mätning Föregående Q 510 - INGA - SE01234505104 |                   |                |  |         |      | 05104 | -            | Nästa |       |   |
|----------|----------------|-------------------|---------------------|-----------|-------------------------------------------------------------------------|-------------------|----------------|--|---------|------|-------|--------------|-------|-------|---|
| 12345 -  | LANTBRUKAREN   | I: 510, INGA, SEO | 1234505104          |           |                                                                         |                   |                |  |         |      |       |              |       | Stäng |   |
| Typ      |                | Star              | tdatum              |           | Namn                                                                    |                   |                |  | Beskriv | ning |       | Tekniker     |       |       | - |
|          |                |                   |                     |           |                                                                         |                   |                |  | ] [     |      |       |              |       |       | * |
| Behandli | ing            | 22-0              | 7-2020              |           | Other dist                                                              | turbances of fer  | male fertility |  |         |      |       |              |       | Ľ     | - |
| Diagnos  |                | 21-0              | 17-2020             |           |                                                                         |                   |                |  |         |      |       |              |       | Ľ     | ľ |
| Behandli | ing            | 21-0              | 17-2020             |           | FertilityTr                                                             | eatment           |                |  |         |      |       | 821 - Hansen |       | Ľ     |   |
| Diagnos  |                | 15-0              | 5-2020              |           |                                                                         |                   |                |  |         |      |       |              |       | C     |   |
| Behandli | ing            | 15-0              | 5-2020              |           | FertilityTr                                                             | eatment           |                |  |         |      |       | 821 - Hansen |       | Ľ     |   |
| Behandli | ing            | 17-0              | 1-2020              |           | Parturient                                                              | t paresis (milk f | ever)          |  |         |      |       |              |       | Ľ     |   |
| Diagnos  |                | 19-1              | 1-2019              |           | Drying-off                                                              | f                 |                |  |         |      |       |              |       | Ľ     |   |

Såhär ser det ut när man öppnar den specifika händelsen. Tryck på **stäng** till höger för att komma tillbaka.

| Djur     | Förflyttninga | r Provmjölkning      | Reproduktionsstatus | Laktation | Hälsa | Avelsvärde | Mätning |             | Föregående       | <b>Q</b> 510 - INGA - SE01234505104 | - | Nästa |
|----------|---------------|----------------------|---------------------|-----------|-------|------------|---------|-------------|------------------|-------------------------------------|---|-------|
| 12345 -  | LANTBRUKAF    | REN: 510, INGA, SE01 | 234505104           |           |       |            |         |             |                  |                                     |   | Stäng |
| Тур      | E             | Sehandling           |                     |           |       |            |         | Startdatum  | 21-07-2020       |                                     |   |       |
| Slutdatu | m             |                      |                     |           |       |            |         | Beskrivning |                  |                                     |   |       |
| Tekniker | 8             | 21 - Hansen          |                     |           |       |            |         | Namn        | FertilityTreatme | nt                                  |   |       |
| Kod      |               |                      |                     |           |       |            |         | Kommentar   |                  |                                     |   |       |
| Behandl  | ing E         | Estrumat             |                     |           |       |            |         |             |                  |                                     |   |       |

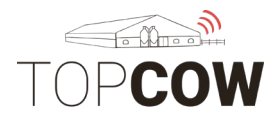

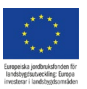

# <u>g. Avelsvärde</u>

Under fliken Avelsvärde visas djurets avelsvärde samt stamträd.

| Djur    | Förflyttningar  | Provm      | ölkning | Reproduktionsstatus | Laktation Hälsa     | Avelsvärde          | Mätning                | Föregående | <b>Q</b> 510 - INGA - SE01 | 234505104   | Nästa |
|---------|-----------------|------------|---------|---------------------|---------------------|---------------------|------------------------|------------|----------------------------|-------------|-------|
| 12345   | - LANTBRUKARE   | N: 510, IN | GA, SEO | 1234505104          |                     |                     |                        |            |                            |             |       |
|         |                 |            |         |                     |                     |                     |                        |            |                            |             | Stäng |
|         |                 |            | MM:     | SE INGA             | MMM: SE             | - IN                | GA                     |            |                            |             |       |
| M:      | SE              | - INGA     | MF:     |                     | MFM:<br>MFF:        |                     |                        |            |                            |             |       |
| _       |                 |            | FM:     | SE                  | OS FMM: SE          | , Vil<br>795 - LEE  | laros                  |            |                            |             |       |
| F:      | SE              | - GULD     | FF:     | 9-7018 - GOLDWYN    | FFM: SE<br>FFF: 9-2 | - BF<br>823 - JAMES | RAEDALE BALER TWINE-ET |            |                            |             |       |
| Namn    | egenskap        |            |         | Värde egenskap      |                     | Pålitlighet         | Utvä                   | rdering    | Datum                      | utvärdering | *     |
|         |                 |            |         |                     |                     |                     |                        |            |                            |             |       |
| (1)Gen  | nomisk status   |            |         |                     |                     |                     | Mjölk                  | ras        | 07-04-2                    | 2021        |       |
| (2)Här  | stamningsstatus |            |         | 0                   |                     |                     | Mjölk                  | ras        | 07-04-2                    | 2021        |       |
| (3)NTN  | Л               |            |         | -19                 |                     |                     | Mjölk                  | ras        | 07-04-2                    | 2021        |       |
| (4)MIN  | I               |            |         | 92                  |                     |                     | Mjölk                  | ras        | 07-04-2                    | 2021        |       |
| (5)Mjöl | lkavk.          |            |         | 98                  |                     |                     | Mjölk                  | ras        | 07-04-2                    | 2021        |       |
| (6)Fett |                 |            |         | 96                  |                     |                     | Mjölk                  | ras        | 07-04-2                    | 2021        |       |
| (7)Fett | %               |            |         | 98                  |                     |                     | Mjölk                  | ras        | 07-04-2                    | 2021        |       |
| (8)Prot | tein            |            |         | 91                  |                     |                     | Miölk                  | ras        | 07-04-2                    | 2021        |       |

## <u>h. Mätning</u>

Under fliken Mätning visas registrerade mätningar/vikter för djur i kokontrollen.

| Djur    | Förflyttningar                                | Provmjölkning | Reproduktionsstatus | Laktation | Hälsa  | Avelsvärde | Mätning        | Föreg      | ående  | <b>Q</b> 510 - INGA -SE01234505104 |       | - | Nästa |
|---------|-----------------------------------------------|---------------|---------------------|-----------|--------|------------|----------------|------------|--------|------------------------------------|-------|---|-------|
| 12345 - | .2345 - LANTBRUKAREN: 510, INGA SE01234505104 |               |                     |           |        |            |                |            |        |                                    |       |   |       |
|         |                                               |               |                     |           |        |            |                |            |        |                                    |       |   | Stang |
| Datum   |                                               | typ           | tillfälle           | vikt/st   | torlek | 1          | Korrigerad vil | kt/storlek | Är off | icell Stamboksviktsv               | Källa |   | ÷     |
|         |                                               |               |                     |           |        |            |                |            | Visa   | alla 🗸 🗸                           |       |   | -     |
| 13-01-2 | 021                                           | Vikt          |                     | 610       |        |            |                |            | Nej    |                                    | DDW   |   |       |
| 12-01-2 | 021                                           | Vikt          |                     | 652       |        |            |                |            | Nej    |                                    | DDW   |   |       |
| 11-01-2 | 021                                           | Vikt          |                     | 625       |        |            |                |            | Nej    |                                    | DDW   |   |       |
| 10-01-2 | 021                                           | Vikt          |                     | 614       |        |            |                |            | Nej    |                                    | DDW   |   |       |
| 09-01-2 | 021                                           | Vikt          |                     | 624       |        |            |                |            | Nej    |                                    | DDW   |   |       |
| 08-01-2 | 021                                           | Vikt          |                     | 620       |        |            |                |            | Nej    |                                    | DDW   |   |       |
| 07-01-2 | 021                                           | Vikt          |                     | 619       |        |            |                |            | Nej    |                                    | DDW   |   |       |

# Webb-registreringar

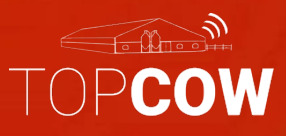

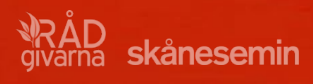

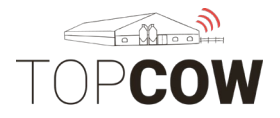

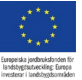

## 1. Registrera Inseminering

Välj 422 Seminrapport. Fyll i:

Djurnummer: sök på djurnumret eller välj i listan

Använd tjur: sök tjur genom att skriva in tjur-numret

Händelsedatum

Brunsttecken

**DF-opnr**: skriv in batch-numret

TeknikerID: skriv in tjänstemannanummer

Tryck på **Plustecknet** för att lägga till fler rader för registrering.

Tryck på **Papperskorgen** för att radera en inskrivning.

Tryck på **Spara** när du är färdig, annars raderas inskrivningen när du lämnar sidan.

| 2 |            |                       |                  |                      |                    |                        |               | Registreringar   | r Rapporter          | Djur                               | inesemin    | FOP <b>COW</b> Skån              |  |
|---|------------|-----------------------|------------------|----------------------|--------------------|------------------------|---------------|------------------|----------------------|------------------------------------|-------------|----------------------------------|--|
|   |            |                       | Tillfälligt Inne | g Tillfälligt Ute    | 15 Vägning/Mätning | öpta djur              | djur 814 Inkö | 814 Utgångna dju | 814 Kalvningar       | ./dräkt. 8                         | 806 Betä    | 422 Seminrapport 8               |  |
|   | Spara      |                       |                  |                      |                    |                        |               |                  |                      | REN                                | ANTBRUK     | Besättning : 12345 - LAN         |  |
| * |            | knikerID              |                  | DF-opnr              | n                  | Brunsttec              |               | Händelsedatum    |                      | nvänd tjur                         |             | Djur                             |  |
| - | ⑪          | 25                    |                  | 12345                | •                  | 2 - Svaga              |               | ▼ 2021-04-22     | ERSE -               | 94812 - DIVER                      | 46 🗸        | 224 - ISA- SE01234502246         |  |
|   | <b>1</b> + |                       |                  |                      | •                  | Ingen                  |               | ✓ ââââ-mm-dd     | ken för att söka en◄ | Ange två tecke                     | E0 🔸        | Q 1028 - JANET - SE              |  |
|   | Spara      | <b>knikerID</b><br>25 |                  | <b>DF-opnr</b> 12345 | n<br>•             | Brunsttec<br>2 - Svaga |               | Händelsedatum    | ERSE -               | KEN<br>Nvänd tjur<br>04812 - DIVER | 46 <b>-</b> | Djur<br>224 - ISA- SE01234502246 |  |

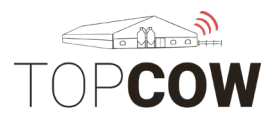

# 2 Registrera betäckning

Välj 806 Betäckningsrapport. Fyll i:

För att kunna använda en tjur som inte är din egen vid registrering av betäckning i TopCow, se till att denna tjur först är tillfälligt inne i din besättning. Eller att tjuren varit närvarande i din besättning det närmsta året.

Djurnummer: sök på djurnumret eller välj i listan

Kod: Välj om det är en fribetäckning eller en enstaka betäckning

Startdatum: fyll i händelsedatum

Slutdatum: För fribetäckning fyll i slutdatum

Tjur: Välj tjur, tjuren måste ha funnits i din

besättning närmsta året

Tjurens ras: skriv in tjurens ras om den saknas

Tjurens stamboksnummer

Tryck på **Plustecknet** för att lägga till fler rader för registrering.

Tryck på **Papperskorgen** för att radera en inskrivning.

Tryck på **Spara** när du är färdig, annars raderas inskrivningen när du lämnar sidan.

| TOPC    | COW              | ikånesemin 🗸 Djur    | Rapporter Registre  | eringar               |                          |                           |                     |                        | Ę      |
|---------|------------------|----------------------|---------------------|-----------------------|--------------------------|---------------------------|---------------------|------------------------|--------|
| 422 Se  | eminrapport      | 806 Betäck./dräkt. 8 | 14 Kalvningar 814 U | tgångna djur 814 Inkö | öpta djur 815 Vägning    | r/Mätning Tillfälligt Ute | e Tillfälligt Inne  |                        |        |
| Besätti | ning : 12345     | - LANTBRUKAREN       |                     |                       |                          |                           |                     |                        | Spara  |
| Djur    |                  | Kod                  | Startdatum          | Slutdatum             | Tjur                     | Tjurens ras               | Tjurens stamboksnu… | Dräktighetskontroll; r | *<br>* |
| 875 - R | ROSETTI - SEO    | Fri-betäckning •     | 2019-02-21          | åååå-mm-dd 📋          | Vänligen välj ett djur 👻 | Ingen                     |                     | Ingen                  | Û      |
| Vänlige | en välj ett djur | ► Tjur-betäcknin     | åååå-mm-dd 📋        | åååå-mm-dd            | Vänligen välj ett djur 👻 | Ingen -                   |                     | Ingen                  | ⑪ 🕂    |
|         |                  | Dräktighetsresultat  |                     |                       |                          |                           |                     |                        |        |
|         |                  | Fri-betäckning       |                     |                       |                          |                           |                     |                        |        |
|         |                  | Tjur-betäckning      |                     |                       |                          |                           |                     |                        |        |

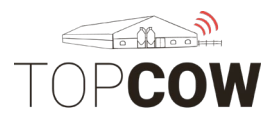

## 3 Registrera dräktighetsresultat

Om personal utför dräktighetsundersökningar kommer de själv att rapportera dräktighetsresultatet i TopCow. Detta blir även synligt under de Digitala Djurkorten. Du behöver inte registrera husdjursteknikerns undersökning.

Välj 806 Betäckningsrapport. Fyll i:

Djurnummer: sök på djurnumret eller välj i listan

Kod: Välj dräktighetsresultat

Startdatum: fyll i händelsedatum

Dräktighetskontroll; resultat: välj resultat

Tryck på **Plustecknet** för att lägga till fler rader för registrering.

Tryck på **Papperskorgen** för att radera en inskrivning.

Tryck på **Spara** när du är färdig, annars raderas inskrivningen när du lämnar sidan.

|                      | ånesemin 🗸 Djur       | Rapporter Reg     | gistreringa | ar                 |                        |                          |                    |                        |            |
|----------------------|-----------------------|-------------------|-------------|--------------------|------------------------|--------------------------|--------------------|------------------------|------------|
| 422 Seminrapport     | 806 Betäck./dräkt.    | 814 Kalvningar 81 | 14 Utgång   | gna djur 814 Inköp | ota djur 815 Vägning.  | /Mätning Tillfälligt Ute | e Tillfälligt Inne |                        |            |
| Besättning : 12345 - | LANTBRUKAREN          |                   |             |                    |                        |                          |                    |                        | Spara      |
|                      |                       |                   |             |                    |                        |                          |                    | -                      |            |
| Djur                 | Kod                   | Startdatum        | Slu         | tdatum             | Tjur                   | Tjurens ras              | Tjurens stamboksnu | Dräktighetskontroll; r |            |
| 875 - ROSETTI - SEO- | Dräktighetsresultat - | 2019-02-21        | åå          | ååå-mm-dd          | Vänligen välj ett djur | Ingen                    |                    | Positiv -              | ⑪          |
| 1007 - BESSI - SE0 👻 | Dräktighetsresultat - | 2021-04-20        | ââ          | âââ-mm-dd          | Vänligen välj ett djur | Ingen                    |                    | Q Search               | ŵ <b>+</b> |
|                      |                       |                   |             |                    |                        |                          |                    | Negativ                |            |
|                      |                       |                   |             |                    |                        |                          |                    | Positiv                |            |
|                      |                       |                   |             |                    |                        |                          |                    |                        |            |

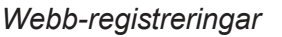

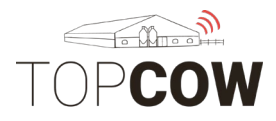

# 4 Registrera utslagsko

För att sätta ett djur som utslagsko i TopCow behöver man lägga till en reproduktionshändelse "Infertil" på kons djurkort.

Gå in på Reproduktionsstatus, tryck på "Lägg till"

| TOPCOW         | Skånesemin 🗸 Djur Rapp             | orter Registreringar  |                     |                               |                     |       | ٤         |
|----------------|------------------------------------|-----------------------|---------------------|-------------------------------|---------------------|-------|-----------|
| Översikt       |                                    |                       |                     |                               |                     |       |           |
| Djur Förflyttn | ningar Provmjölkning Reproduktions | tatus Laktation Hälsa | Avelsvärde Mätning  | Föregående Q 224              | ISA - SE01234502246 |       | Nästa     |
| 12345 - LANTBI | RUKAREN: 224, ISA, SE01234502246   |                       |                     |                               |                     | Stäng | Lägg till |
| Datum          | Reproduktions handling             | Insem./ Tjur.bet.     | Tjurkod/öronnummer  | Dräktighetskontroll; resultat | Kommentar           |       |           |
|                |                                    |                       |                     |                               |                     |       |           |
| 07-04-2021     | Dräktighetskontroll                |                       |                     | Positiv                       |                     |       | Ĉ         |
| 25-03-2021     | Dräktighetskontroll                |                       |                     | Positiv                       |                     |       | Ľ         |
| 12-02-2021     | Inseminerad                        | Egenseminör           | 3-7722 - VB ZIMBA   |                               |                     |       | Ľ         |
| 08-01-2021     | Dräktighetskontroll                |                       |                     | Negativ                       |                     |       | C         |
| 21-11-2020     | Inseminerad                        | Egenseminör           | 7-1745 - HOKUSPOKUS |                               |                     |       | Ľ         |

Spara händelsen med ett datum EFTER senaste reproduktions-händelsen

Registrera utslagsdjur

Datum

2021-02-21

Reproduktions

handling

Infertil

Ångra Spara

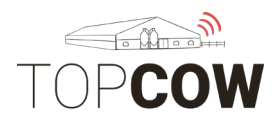

Djuret får sedan status "Utslagsko" och kommer exkluderas från fertilitets- och inseminations-listor, tjänster, djurlistor etc.

| Översikt Validering      |                                                                      |                         |                                                               |  |  |  |  |  |
|--------------------------|----------------------------------------------------------------------|-------------------------|---------------------------------------------------------------|--|--|--|--|--|
| Djur Förflyttningar F    | Novmjölizling Reproduktionsstatus Laktation Hälsa Avelovärde Mälning |                         | Foregående Q 458 - LONA - SE04217104584                       |  |  |  |  |  |
| 012345 Testgård          | AB 11, SAGA SE01234500119                                            |                         | 1                                                             |  |  |  |  |  |
| Nummer                   | 458                                                                  | Ursprungligt öronnummer |                                                               |  |  |  |  |  |
| Öronnummer               |                                                                      | Djurets namn            | LONA                                                          |  |  |  |  |  |
| Transponder              |                                                                      | Transponder 2           |                                                               |  |  |  |  |  |
| Födelsedatum             | 25-03-2007                                                           | Född på gården          |                                                               |  |  |  |  |  |
| Fader                    | 11-8184 - MASSIC ET                                                  | Moder                   |                                                               |  |  |  |  |  |
| Kön                      | Hondjur                                                              | Djurtyp                 | MĮlolikras                                                    |  |  |  |  |  |
| Ankomstdatum till gården | 19-08-2019                                                           | Avresedatum från gården |                                                               |  |  |  |  |  |
| Ar på gården             |                                                                      | Ār stambokförd          |                                                               |  |  |  |  |  |
| Ras                      | 100% SLB                                                             | Hårfärg                 |                                                               |  |  |  |  |  |
| Utslagsdjur              | <u>s</u>                                                             | Dölj från gården        | Ibockad ruta ändrar status "År på gården" från "Ja" Ell "Nej" |  |  |  |  |  |
| Kommentar                | •                                                                    |                         |                                                               |  |  |  |  |  |